# Como consultar histórico de pedidos no Pedido de Venda Android?

## Produto: Pedido de Venda

#### Importante!

Existe uma parametrização para que o RCA possa visualizar o pedido digitado por outro RCA para um cliente de sua carteira, este deve ser alterado na aba Parâmetros do Sistema no Portal Administrativo:

**FILTRAR\_DADOS\_RCA** - Quando este parâmetro estiver marcado, no Histórico de Pedidos, não serão exibidos os pedidos de outros rcas, somente os pedidos realizados pelo rca logado ao aparelho. Quando estiver desmarcado irá mostrar o histórico de vendas do cliente independente do RCA que realizou o pedido.

Para pesquisar o parâmetro ou criar o mesmo pode ser visto no link Como criar parâmetro pela Área Administrativa?.

#### 1 - Acesse a APK do Pedido de Venda.

#### 2 - Clique na opção Consultas.

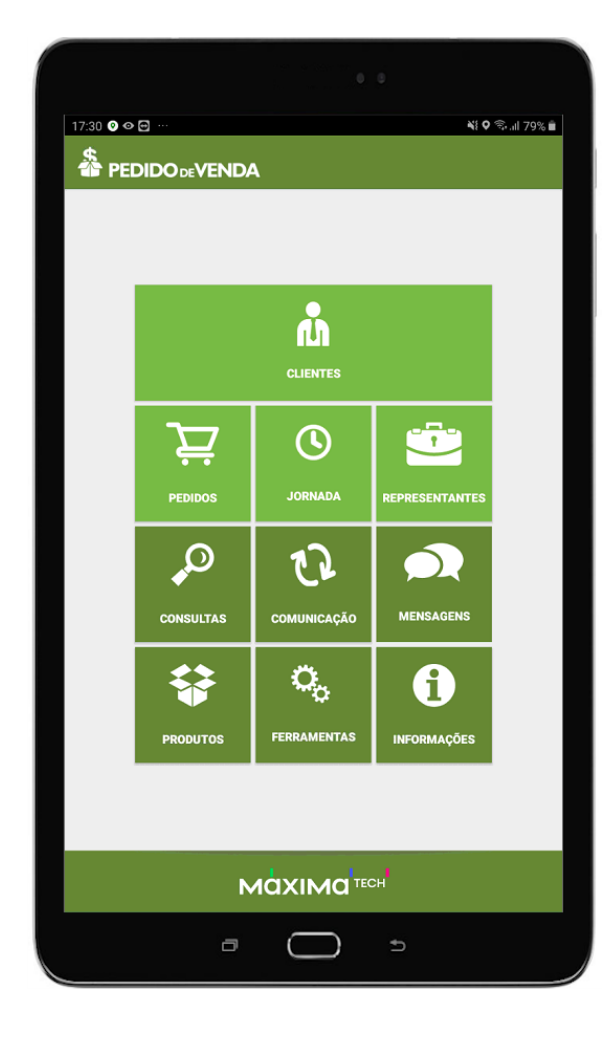

## Artigos Relacionados

- Status de Entrega
- Como trabalhar com Processo de conta e ordem
- como trabalhar com Períodos de vendas no Aplicativo do maxPedido
- Como trabalhar com Restrição de venda no maxPedido
- Como permitir ou não venda para cliente com títulos vencidos?

3 - Selecione Histórico de Pedidos.

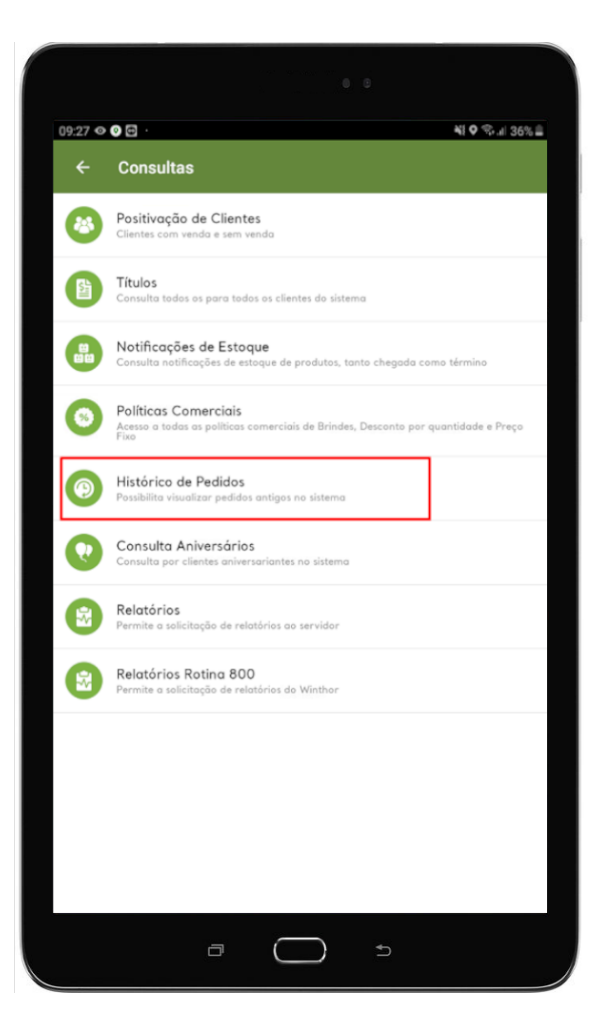

4 - Preencha as datas, se necessário preencha os outros itens de pesquisa também.

|                                                                                            | Histórico de Pedidos |               |
|--------------------------------------------------------------------------------------------|----------------------|---------------|
| De: 25 de out de 2019<br>Até: 25 de out de 2019                                            |                      | ALTERAR DATAS |
| Num. Pedido                                                                                |                      |               |
| Selecionar Cliente                                                                         |                      |               |
| Selecione o Status no ERP:<br>[Todas as Posições]<br>Selecione a Origem de Vend<br>[Todas] | a:                   |               |

### 5 - Clique em Pesquisar.

Será exibido o histórico de pedidos feitos, de acordo com os filtros selecionados.

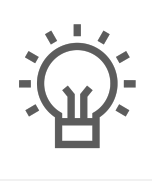

Não encontrou a solução que procurava?

ugira um artigo